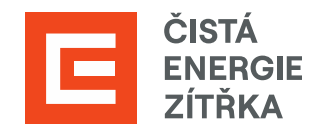

# SAP ARIBA Podpora dodavatele

Uživatelská příručka

Určeno pro dodavatele Skupiny ČEZ

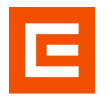

| Verze | Datum      | Stav      | Popis změn                          |
|-------|------------|-----------|-------------------------------------|
| 1.0   | 27.03.2024 | Schváleno | Oficiální vydání příručky           |
| 2.0   | 04.04.2025 | Schváleno | Drobné gramatické změny a upřesnění |

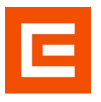

### Obsah

| Ú | vod | l                                          | 4   |
|---|-----|--------------------------------------------|-----|
| 1 | Z   | Základní informace                         | 5   |
| 2 | F   | Portál FAQ (Často kladené dotazy)          | 5   |
|   | 2.1 | Vyhledání5                                 |     |
| 3 | ١   | /ytvoření případu                          | 7   |
|   | 3.1 | Neregistrovaní uživatelé                   |     |
|   | 3.2 | 2 Registrovaní uživatelé                   |     |
| 4 | F   | Podpora při aukcích                        | .11 |
|   | 4.1 | Žádost o podporu z právě probíhající aukce |     |

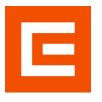

# Úvod

Tento dokument je určen pro všechny dodavatele, kteří pracují na portálu SAP Ariba. Manuál Vás provede základními pilíři pomoci, které SAP Ariba nabízí pro své zákazníky. Nejedná se o kompletní uživatelskou příručku SAP Ariba. V případě dotazů k nastavení a orientování se na portálu SAP Ariba využijte <u>SAP Ariba Help Center</u>.

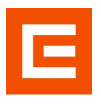

#### 1 Základní informace

SAP Ariba poskytuje podporu ve 3 hlavních případech a to skrze – Často kladené dotazy, Podporu mimo aukci (založení případu) a Podporu v průběhu aukce. Tento návod slouží k pochopení jednotlivých pilířů pomoci s vysvětlením, kde si o ni zažádat, popřípadě ji vyhledat.

# 2 Portál FAQ (Často kladené dotazy)

SAP Ariba disponuje rozsáhlým množstvím článků k jednotlivým problémům, se kterými se můžete setkat v průběhu Vaší práce.

#### 2.1 Vyhledání

Přejděte na stránku <u>https://support.ariba.com/help</u>, která Vás odkáže na rozcestník kategorií problémů. Vyberte si téma, kterého se Váš problém týká a klikněte na "ikonku".

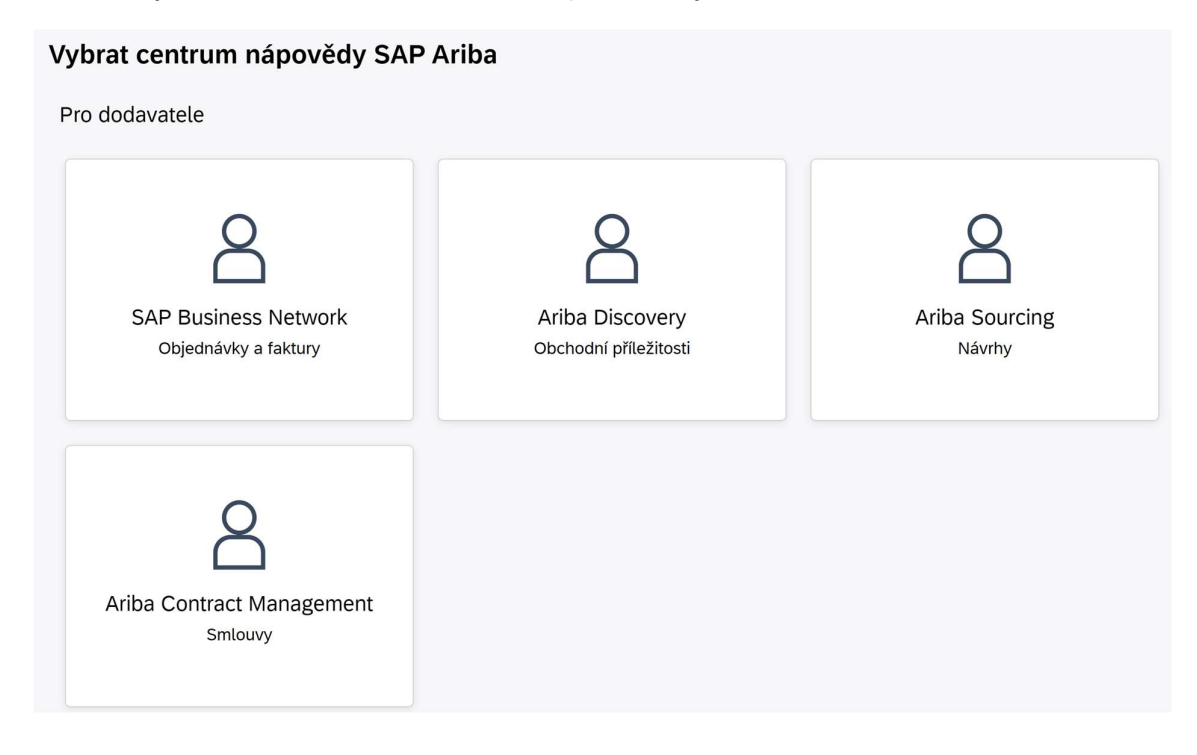

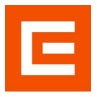

Budete přesměrováni na stránku s vyhledávacím oknem, do kterého specifikujete svůj problém.

| SAP Help Center Domd             |                                                                                                    |              |
|----------------------------------|----------------------------------------------------------------------------------------------------|--------------|
| Domi Vzdělávání Kontaktujte nás, |                                                                                                    |              |
|                                  | Jak vám můžeme pomoci?                                                                                                    |              |
|                                  | Oprava faktney X                                                                                                    | ٩            |
|                                  |                                                                                                    |              |
|                                  | Nejdůležitější novinky                                                                                                    |              |
|                                  | 93 Help Center - Planned Downtime - Announcement 07 March 2024                                                                                                    |              |
|                                  | 93 SAP Business Network - Unveiling the new SBN Discovery experience webinar                                                                                                    |              |
|                                  | vd Action Required by March 2, 2024: Update to Security Header and Compatible Browser Versions                                                                                                    |              |
|                                  | Námi doporučená témata                                                                                                    |              |
|                                  | Jak zrušit nebo odstranit fakturu nebo dobropis?                                                                                                    |              |
|                                  | How do i cancel or delete an involce or credit memo? Ottabia Jak mohu zrušt, odramat, anulovat nebo označt za zastaralou již<br>odralavnost jakum? Jak mohu vymazet lakturu? Odredič Falihury z dru JAK Arba nelze vymazat. Jaž odrešanou fakturu mižete<br>opravit térmito zpušoby: Poždeljeje zákaznika, aby fakturu odmit, abyste ji | Casté dotazy |
|                                  | Faidury Heddat tatury Status faidury Zgraley o odmitmut faidury<br>28. 6. 2023                                                                                                    |              |

Na stránce najdete relevantní články, které obsahují klíčová slova z Vašeho zadaného problému.

| Úprava faktury                                                                                                    |                            | P X                                                                                                    |                   |
|----------------------------------------------------------------------------------------------------|----------------------------|----------------------------------------------------------------------------------------------------|-------------------|
| Upřesnit                                                                                                    |                            | výsledky: 452 pro Úprava faktury                                                                                                    | Relevance 🗸       |
| Typ<br>Casté dotazy<br>Dokumentace<br>Poznámka podpory<br>Clánek                                                                 | 230<br>168<br>30<br>24     | Opravy a detailed fabra: Queue detailed fabra: Queue detailed Queue Queue Queu | Dokumentace       |
| Značky Poplatky dodavatele za odběr SAP Business Network for Logistics Vytvolit fakturu k objednisvce Zprávy o odmitnuti faktury | 29<br>26<br>20<br>20       | Jak mohu upravit a znovu defalt nelogéňou nebo odminutor lakturu?<br>Jak upravit a znovu defalt z obstavitation lakturu? Na zniece s detaly faktury kliente na Upravit a znovu defalt a fakturu uprave, postupovat nělterým z téchto způdobil. Fakturu storugit a vyhořte novu fakturu se sprkaacute Pak budete<br>mot fakturu upravit a znovu defalt, i čile faktury Soutit znovu.                                                                                                    | 2<br>Casté dotazy |
| Informace o produktech a službách Ornezené úřty Zobrazit domovský panel Mista dodávek nebo služeb Uveřejnit katalogy             | 17<br>17<br>17<br>14<br>14 | Vyhalteri kaksidných faktur<br>Vyhalteri skladných faktur<br>Samole social skladní hyborezemile k jednotkým přeprovim okladní odeslati saladené fakturý Duhl faktura kyla okladne pozer v přepadi, že prvn faktura kyla obelana do systemu SAP TM, ale předstozí faktury do<br>Samole sociello volici na kakura, sociali stým faktury, také vadžezný a podřezný židok si vždy zokratí v tárcí přich faktury. Neze je obdile s fakturovat v tárcí přich faktura kyla<br>Samole sociello volici na kakura, sociali stým faktury, také vadžezný a podřezný židok si vždy zokratí v tárcí přich faktury. Neze je obdile s fakturovat v tárcí přich faktura kyla                                                                                                    | Dokumentace       |
| Faktury                                                                                                    | 13                         | Jak se benfigengi informace site/site/bishle/site a nasteveni spole/nextl<br>Nol hode faktur. (Ustevi site/site/site/site/site/site/site/site/                                                                                                    | Clánek            |

Jestliže jste nenašli odpověď na svůj problém, můžete vytvořit samostatný "případ", kterému se bude věnovat podpora SAP Ariba.

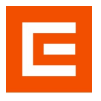

# 3 Vytvoření případu

Na hlavní stránce vlevo nahoře klikněte na lištu "Kontaktujte nás".

| SAP  | Help Center | Domů             |                                                                                                    |                                                                                                    |                                                                                                    |                          |   | (2 |
|------|-------------|------------------|----------------------------------------------------------------------------------------------------|----------------------------------------------------------------------------------------------------|----------------------------------------------------------------------------------------------------|--------------------------|---|----|
| Domů | Vzdělávání  | Kontaktujte nás, |                                                                                                    |                                                                                                    |                                                                                                    | _                        |   |    |
|      |             |                  |                                                                                                    | Jak vám můžer                                                                                                    | ne pomoci?                                                                                                    |                          |   |    |
|      |             |                  |                                                                                                    | Úprava faktury                                                                                                    | ×                                                                                                    |                          |   |    |
|      |             |                  |                                                                                                    | Zkusit "zrušit objednávku", "e-mailová o                                                                                                    | oznámení", "oprávnění užívatele"                                                                                               |                          |   |    |
|      |             |                  | Nejdůležitější novinky                                                                                                    | ch.                                                                                                    |                                                                                                    |                          |   |    |
|      |             |                  | 🕫 Help Center - Pla                                                                                                    | anned Downtime - Announcement 07 March 2024                                                                                                    |                                                                                                    |                          | > |    |
|      |             |                  | お SAP Business Ne                                                                                                    | etwork - Unveiling the new SBN Discovery experience                                                                                                    | webinar                                                                                                    |                          |   |    |
|      |             |                  | 저 Action Required t                                                                                                    | by March 2, 2024: Update to Security Header and Co                                                                                                    | empatible Browser Versions                                                                                                    |                          | > |    |
|      |             |                  | Námi doporučená tén                                                                                                    | mata                                                                                                    |                                                                                                    |                          |   |    |
|      |             |                  | Jak zrušit nebo odstran<br>How do I cancel or delete<br>odsislanou faktury? Jak n<br>opravit témito způsoby: F<br>Factury Heckt faktury<br>29. 6. 2023             | nit fakturu nebo dokropis?<br>te an involce or credit memo? Otkska Jak mohu zrušt, odstra<br>mohu vymazat teknur? Odpovdć Faktury z Otk SAP Arban n<br>Počadeje zakami, a dy takturu odriti, abyste J<br>Sona tekny Zprévy odmibul faktury        | anīt, anulovat nebo označīt za zastaralou jīž<br>Ielže vymazat. Již odeslanou fakturu mūžete                                   | <b>?</b><br>Častė dotazy | × |    |
|      |             |                  | Jak mohu zobrazit a zm<br>How do I access the form<br>administrator citil atta<br>zménit své uživatelské in<br>nepracyle<br>Mij účer (konskovat atm<br>30. 3. 2023 | ménit üčet předchozího administrátora?<br>mer administrator's account? Otázka Jak mohu zobrazit účet<br>zamétnancem vali společnosti, miže priľadit administrators<br>nomece tak, že budou představovat jinou osobu. Pokud adm<br>enerotoxes účtu | předchozho administratora? Odpověd Je-li<br>ký účet nově jielmu uživatil nebo může<br>innistrator účtu již ve vedi společnosti | <b>2</b><br>Časté dotazy | > |    |

#### 3.1 Neregistrovaní uživatelé

Jestliže se Váš dotaz týká registrace do SAP Ariba, klikněte na jednu z ikonek, která nejvíce vystihuje Váš problém.

| Domi Vzdělávání Kontaktujke nás.                                                      |                                 |                                           |                         |  |
|---------------------------------------------------------------------------------------|---------------------------------|-------------------------------------------|-------------------------|--|
| 1. Přihlaste se ke svému účtu.                                                        |                                 |                                           |                         |  |
| Po přihlášení do svého účtu budete mít přístup k personalizovanému obsahu ak té matům | i, která vám pomohou získat spr | ávnou podporu od správného týr            | nu v pravý čas.         |  |
|                                                                                       |                                 |                                           |                         |  |
| 2. Pokud se nemůžete přihlásit, sdělte nám, s čím potřebujete pomoci.                 |                                 |                                           |                         |  |
|                                                                                       | •                               | _                                         |                         |  |
|                                                                                       | 67                              | er se se se se se se se se se se se se se | (?)                     |  |
|                                                                                       | Registrace do SAP               | Reset hesla                               | Zapomenuté uživatelské  |  |
|                                                                                       | Business Network                |                                           | jméno                   |  |
|                                                                                       |                                 | 0                                         | $\sim$                  |  |
|                                                                                       | $\bowtie$                       | 2 <b>1</b>                                | 1 X                     |  |
|                                                                                       | Odhlásit                        | Požadavek na ochranu                      | Aktualizovat certifikát |  |
|                                                                                       |                                 | osobních údajů                            | integrace               |  |
| · · · · · · · · · · · · · · · · · · ·                                                 |                                 |                                           |                         |  |

Zobrazí se Vám okno, kde můžete lépe specifikovat Váš problém, kliknutím na jednotlivé "ikony".

| 2. Pokračujte výběrem některé z možností níže. |                      |                       |                             |             |  |  |  |
|------------------------------------------------|----------------------|-----------------------|-----------------------------|-------------|--|--|--|
| S čím potřebujete pomoci?                      |                      |                       |                             |             |  |  |  |
| Zaregistrovat nový účet                        | Chyba při registraci | Problém s přihlášením | Vyhledání existujícího účtu | Něco jiného |  |  |  |

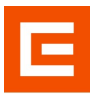

Jestliže jste ani zde nenašli svoji odpověď, klikněte na "Něco jiného".

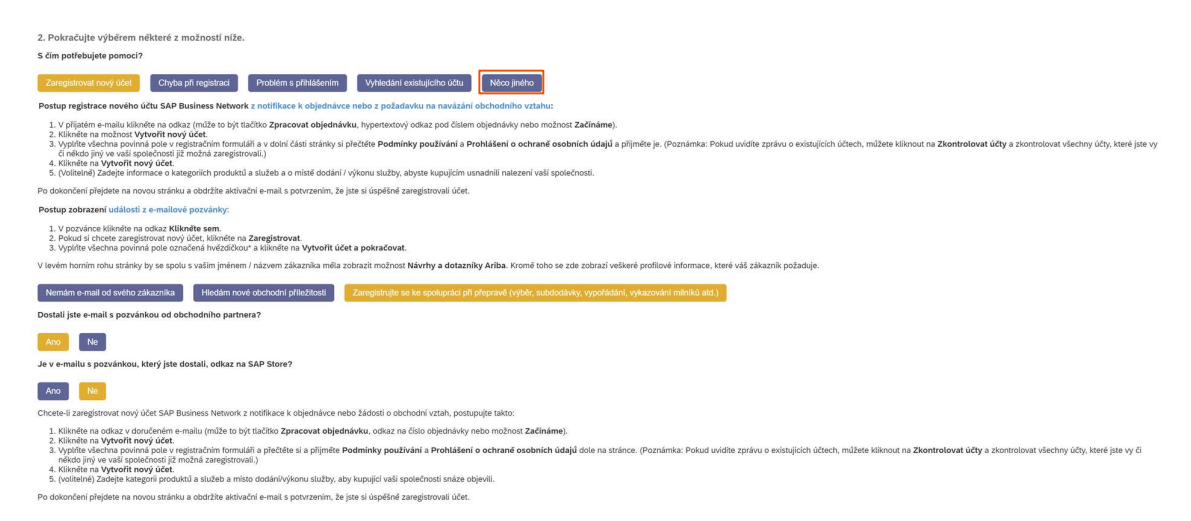

Objeví se Vám ještě další pod okénko, kde si vyberete, co je Vašemu problému nejblíže a kliknete vpravo dole na "Vytvořit případ".

| <ol> <li>Pokračujte výběrem některé z možností níž</li> <li>š čím potřebujete pomoci?</li> </ol> | Ð.                                                       |                                                  |                                                        |                                                 |                 |
|--------------------------------------------------------------------------------------------------|----------------------------------------------------------|--------------------------------------------------|--------------------------------------------------------|-------------------------------------------------|-----------------|
| Zaregistrovat nový účet Chyba při registraci                                                     | Problém s přihlášením Vyhledání existujícího účtu        | Něco jiného                                      |                                                        |                                                 |                 |
| K čemu SAP Business Network použivate?<br>Transakční dokumenty (objednávky, faktury atd.)        | Účast v událostech strategického nakupování (žádosti o n | abídku, aukce, nabídky atd.) Hiedání nových obch | odnich příležitostí Spolupráce při přepravě (výběr, su | ibdodávky, vypofádání, vykazování milnikú atd.) |                 |
|                                                                                                  |                                                          |                                                  |                                                        |                                                 | _               |
|                                                                                                  |                                                          |                                                  |                                                        |                                                 |                 |
|                                                                                                  |                                                          |                                                  |                                                        |                                                 |                 |
|                                                                                                  |                                                          |                                                  |                                                        |                                                 |                 |
|                                                                                                  |                                                          |                                                  |                                                        |                                                 |                 |
|                                                                                                  |                                                          |                                                  |                                                        |                                                 |                 |
| Nenašii įste, co hiedáte?                                                                        |                                                          |                                                  |                                                        |                                                 | Vytvořit připad |

Vyplníte zadaný formulář, kde specifikujete Váš problém a zadáte své údaje. Následně klikněte vpravo dole na tlačítko "Jeden poslední krok".

|                                                                                                    | Doporučení*                                                                                                    |
|----------------------------------------------------------------------------------------------------|----------------------------------------------------------------------------------------------------|
| Požadovaný jazyk podpory: Češína Změniť?                                                                                                    | Hiedar                                                                                                    |
| an anna màrt i malair amhrair bana an badair) an amhrair ann an bana ann banann a banac banann banann annach                                                                                                    | ③ Jak přídám nového uživatele do účtu Ariba své společností?                                                                    |
| lapište, s čim potřebujete pomoci.                                                                                                    | Jak zménit administratora?                                                                                                    |
| Pfedm/t: Registrace do SAP Business Network                                                                                                    | ③ Jak si zaregistruji nový účet?                                                                                                |
| Upiný popis.* Žabilokoval se mí účet                                                                                                    | Chyba: Važe společnost je s touto nakupujici společnosti již propojená z jin<br>účtu a přes jine ID Aliba Netvork (ANID)*       |
| Zbyłogie znały, 2019                                                                                                    | ③ Jak mohu vymazat ovůj účet?                                                                                                   |
| PHoha:                                                                                                    | Proč je milj učet blokovaný a jak ho odblokují?                                                                                 |
| Nejlepší doporučeni:                                                                                                    | Jak příjmu pozvání/žádost o obchodní vztah od zákazníka?                                                                        |
| ⑦ Jak přídám nového uživatele do účtu Ariba své společnosti?                                                                                                    | Jak sloučím / konsoliduji účty?                                                                                                 |
| (j) Jak zménit administrátora?                                                                                                    | ③ Jak si mohu vyhledat existující účet své společnosti?                                                                         |
| vedte detaily preferovaného kontaktu:                                                                                                    | (7) Jak odešlu fakturu ze standardniho účtu?                                                                                    |
| Jméno:* Jméno                                                                                                    | Zablokoval se mi účet Ariba Network kvůli vicefaktorové autentizaci. Jak se<br>znosu příbloků?                                  |
| Plijmeni.* Plijmeni                                                                                                    | ATOTA primari                                                                                                    |
| Usemane:                                                                                                    | Jak mohu jako dodavatel kontaktovat zákaznickou podporu Business<br>Network?                                                    |
| Společnost: * Název společnosti                                                                                                    |                                                                                                    |
| E-mail: * [meno.prijmeni@spolecnost.cz                                                                                                    | (3) Jak mohu jako plepravce v SAP Business Network for Logistics ziskat<br>podporu?                                             |
| Telefon: + +420 733 333 Gzech Republic (Česká republika)                                                                                                    |                                                                                                    |
| Prodlouženi:                                                                                                    | Chyba: "Administrätor jiného účtu si zaregistroval doménu (@example.com<br>Killentim sem militete administratora kontraktovat * |
| Potvrdit telefon.* 73333333                                                                                                    |                                                                                                    |
| ID Ariba Network:                                                                                                    | Chyba: Nelze autorizovat kreditni kartu                                                                                         |
| Výslovně souhlastie a berete na védomi, že data zadaná do tohoto systému budou přenesena do společnosti Ariba, Inc. a počítačových<br>systémů hostovaných Aribou (momentalné jsou umístiné primármé v USA), a to v souladu s prehlášením o zásadích ochrany osobních | Jak odstranit katalog ze SAP Business Network?                                                                                  |
| údajú Ariba a příslušnými zákony.                                                                                                    |                                                                                                    |

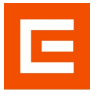

Zvolíte si, kterou možností chcete být kontaktováni a kliknete na tlačítko "Odeslat". V co nejkratší době se Vám ozve někdo ze SAP Ariba a Váš problém vyřeší.

| Domil Vzdělávání Kontaktujte nás,                                                                                                    |           |  |                 |
|----------------------------------------------------------------------------------------------------|-----------|--|-----------------|
| K urychteni Tešeni problému zvolte tento způsob kon<br>Concorné<br>Telefon<br>Procenník podpov odpoví na váš případ<br>teleforicky<br>Odudovaná dola celari v minutach; z<br>Odudovaná dola celari v minutach; z                        | aktování: |  |                 |
| Další metody, které můžete zvolit:<br>Webový formulář<br>Procovik podpov na viš případ e-<br>malem.<br>Choces-le j rijmat stadlení, přídaje si katesu<br>kterno notificuloris envicelý jako com do svého<br>sterami procedným koskňalau |           |  |                 |
|                                                                                                    |           |  |                 |
|                                                                                                    |           |  | Zoff Odiniat Zu |

## 3.2 Registrovaní uživatelé

Jestliže se Váš problém týká již produkčních problémů, tak se nejprve přihlaste, kliknutím na ikonu "Přihlášení".

| Domi Vzdělávání Kontaktujte nás.                                                                                                    |                                       |                                        |                                      |   |
|----------------------------------------------------------------------------------------------------|---------------------------------------|----------------------------------------|--------------------------------------|---|
| <ol> <li>Příhlaste se ke svému účtu.</li> <li>Po příhlášení do svého účtu budete mít přístup k personalizovanému obsahu ak té mat</li> </ol> | ům, která vám pomohou získat sp       | rávnou podporu od správného tý         | mu v pravý čas.                      | [ |
| 2. Pokud se nemůžete přihlásit, sdělte nám, s čím potřebujete pomoci.                                                                        |                                       |                                        |                                      |   |
|                                                                                                    | Registrace do SAP<br>Business Network | Reset hesia                            | Zapomenuté uživatelské<br>jméno      |   |
|                                                                                                    | Odhlásit                              | Požadavek na ochranu<br>osobních údajů | Aktualizovat certifikát<br>integrace |   |

Dostanete se na stránku, kde se přihlásíte pod svým uživatelským jménem a heslem.

| SAP Business Network -                                                                                                 | E ()                                                                                                    |  |
|----------------------------------------------------------------------------------------------------|----------------------------------------------------------------------------------------------------|--|
|                                                                                                    |                                                                                                    |  |
| Přihlášení dodavatele                                                                                                  | A survey war.<br>A survey war and a survey of a survey of a survey o |  |
| Uživatelské jméno                                                                                                    |                                                                                                    |  |
| Další                                                                                                    | Image: Section 1         Image: Section 1         Image: Section 1 <th 1<<="" image:="" section="" td=""></th>                                                                                                    |  |
| Zapomenute uzivatelske jinen<br>Jste v SAP Business Network nově?<br>Zaregistrujte se nebo si přečtěte Datší Informace |                                                                                                    |  |
|                                                                                                    |                                                                                                    |  |

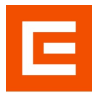

Po přihlášení zaklikněte vlevo nahoře "Kontaktujte nás" a napište svůj problém do vyhledávacího okénka. Jestliže na něj nenacházíte odpověď, klikněte vpravo dole na "Vytvořit případ".

| SAP Help Center Kontaktujte nás,                                                                                                    | 8                                                                                                    |
|----------------------------------------------------------------------------------------------------|----------------------------------------------------------------------------------------------------|
| Domd Vzdělávání Kontaktujív nás.                                                                                                    |                                                                                                    |
| 1. Zde začnéte hledat odpověď.                                                                                                    | ·                                                                                                    |
| Instanticital business network X Q                                                                                                    |                                                                                                    |
| <ol> <li>Níže můžete procházet doporučeními vytvořenými s pomocí umělé inteligence*.</li> </ol>                                                                                                    |                                                                                                    |
| Jak přídám nového utivatele do účtu Ariba svá společnosti?                                                                                                    | PAQ                                                                                                    |
| Otačka Jak přídam utivatele do účtu Ariba svá společnosti? Jak přídam podíteného utivatele? Obpovéd Utivatele míže do účtu přídavat pouze administrátor účt                                                                                           | 17. 1. 2023                                                                                                    |
| Jak si zeregistniji nový účet?                                                                                                    | PAQ                                                                                                    |
| Otačka Jak si zeregistnij nový účet? Jak si vyhotím účet? Odpoved Na domovské strance SAP Business Network můžete provést registraci walk-up: Kläntěte na odkaz Registrovat                                                                           | 3.4.2022                                                                                                    |
| Chybar, Valle společnost je s touto nakupujići společnosti ji propojeni z jiniho účtu a ples jini (D Ariba Network (AND)*                                                                                                    | Support Note                                                                                                    |
| Při polsou o zobrazeni události nalezení zdroje odbéru se zobrazí tato dybová zpokru Valle společnosti ji že propojeni z jiniho účtu a ples jini (D Ariba Network (AND), než k němuž se nyní přihlašujete. K propo                                    | 27. 2. 2024                                                                                                    |
| Jak změník administrátora?                                                                                                    | (7) FAQ                                                                                                    |
| Otaška Jak změník administrátora? Jak mohu změník administrátora? Jak převedu roli administrátora na jiného uživatele? Otpověd Postop přenosu role a dministrátora existujícímu uži                                                                   | 23. 2. 2024                                                                                                    |
| Jak mohu jako přeprovce v SAP Business Network for Logistics závlat podporu?                                                                                                    | (7) FAQ                                                                                                    |
| Jak mohu jako přeprovce v SAP Business Network for Logistics závlat připadínicident pro podporu SAP? Pro přeprovce, kteří aboslivoval vstupní proces v portálu obchodního partnera. Příhlaste se ke svému šu                                          | 27.2. 2024                                                                                                    |
| Chybe: Note autorizovat kredini kanu                                                                                                    | Support Note                                                                                                    |
| Při placení lákuy SAP Business Network kredini karolu se zobrazuje tato chybe: Neize autorizovat kredini kanu. Polud se po vystavení faktury SAP Business Network změnila adresa spojená s kredini karolu, mohlo dojit k nesrovnalostem. Zaj          | 29. 8, 2023                                                                                                    |
| Jak mohu vymazat svýl účet?                                                                                                    | (7) FAD                                                                                                    |
| Dtlačka Jak odstraním svýl účet, ukončím jeho platnost nebo ho desklivuj? Odpovéd Pokud jste ukončili sbchodování v Arba Network, požideljste o zrušení svého účtu                                                                                    | 27. 2. 2024                                                                                                    |
| Jak odstranit katalog ze SAP Business Network?                                                                                                    | (7) FAD                                                                                                    |
| Jak odstranit katalog ze SAP Business Network? PRisase se do sveho učtu: dodavatele SAP Business Network. Kländle na Katalog: - Ujberte katalog, který chcete odstranit, Kländle na Odstranit a vyberte Pouze nejsovější verze nebo Věsc              | 12. 2. 2024                                                                                                    |
| Jak mehu jako dodavatel aktivovat spravovanou bránu pro výdaje a Netnovit?                                                                                                    | (7) FAQ                                                                                                    |
| Jak mehu jako dodavatel aktivovat spravovanou bránu pro výdaje a Netnovit? Potrate spravované brány pro výdaje a Netnovit. Příhlatte se do SAP Business Netnovit. V pravém homim rohu kláměte na (sv                                                  | 7.9.2023                                                                                                    |
| Doduratel nedostává e-malem dokumenty o platňach                                                                                                    | Support Note                                                                                                    |
| Doduvatel nedostává e-malem dokumenty o platňach. Zohrazují se mu ale v časti Úhrady na účtu SAP Buziness Netvork. Způsob směrování téchto dokumenů není natravený na E-mal. Aby dodavatelé mohli příjimat dokumenty o plat                           | 31. 1. 2023                                                                                                    |
| Proč je milj účet blokovaný a jak ho odblokují?                                                                                                    | (7) FAD                                                                                                    |
| Proč je milj účet blokovaný a jak ho odblokují? Vál účet může být blokovaný kvůli několka neospětným polsusům o přihláterit, nebo proto, že jate kláli na nespotinný nebo protiý odkaz pro přihláterit do Nahrhi a dozazniká Ariba (polud se snažte o | 8. 9, 2023                                                                                                    |
| Jak mohu odmitnout obchodni vitah se zákazníkem?                                                                                                    | PAQ                                                                                                    |
| Otačka Jak mohu odmitnout obchodni vzah se zákazníkem? Odpovéť Postup odmitnuti obchodniho vztahu: V pravém hornim rohu aptikace kláměte na své ini                                                                                                   | 26. 2. 2024                                                                                                    |
| Jak snížím úroveň svého podnikového účtu s kompletními funkcemi na standardní verzi?                                                                                                    | FAQ     FAQ     FAQ |
| Nenašli jste, co hledate?                                                                                                    | Vytvořit případ                                                                                                    |

Budete přesměrováni na formulář, který je více detailní než v případě nezaregistrovaného uživatele, což Vám lépe pomůže specifikovat daný problém. Vyplňte ho a klikněte na tlačítko "Ještě poslední krok".

| Help Center Kontaktujte nás,                   |                                                                |   | 8                                                                                 |
|------------------------------------------------|----------------------------------------------------------------|---|-----------------------------------------------------------------------------------|
| Domů Vzdělávání Kontaktujte nás,               |                                                                |   |                                                                                   |
| 1. Napište, s čím potřebujete pomoci.          |                                                                | * | Doporučeni*                                                                       |
|                                                | and which have a second                                        |   | Hiedat Q                                                                          |
| Predmet:                                       | netunkóni business network                                     |   | Jak přidám nového uživatele do účtu Ariba své společnosti?                        |
| Uptry popis:                                   | Ovovnéné položky, očekáváné vysledky apod.                     |   | 0                                                                                 |
|                                                |                                                                |   | () Jak si zaregistruji nový účet?                                                 |
|                                                | Zbývající znaky: 3000                                          |   | Chyba: "Vaše společnost je s touto nakupující společnosti již propojená z jiného  |
| Priloha:                                       |                                                                |   | účtu a přes jiné ID Ariba Network (ANID)*                                         |
| Typ problému:                                  | ×                                                              |   | (7) Jak zm/init administrátora?                                                   |
| Oblast problému: •                             |                                                                |   |                                                                                   |
| Číslo objednávky/faktury:                      |                                                                |   | ③ Jak mohu jako přepravce v SAP Business Network for Logistics ziskat<br>podporu? |
|                                                |                                                                |   |                                                                                   |
|                                                | Nejlepši doporučeni:                                           |   | Chyba: Nelze autorizovat kreditni kartu                                           |
|                                                | (7) Jak přídám nového uživatele do účtu Ariba své společnosti? |   | ③ Jak mohu vymazat svůj účet?                                                     |
|                                                | () Jak si zaregistruji nový účet?                              |   | ③ Jak odstranit katalog ze SAP Business Network?                                  |
| Jak to ovlivňuje vaše běžné podnikové procesy? |                                                                |   | ③ Jak mohu jako dodavatel aktivovat spravovanou bránu pro výdaje a Network?       |
| Dopad na podnik:*                              |                                                                |   | Dodavatel nedostává e-mailem dokumenty o platbách                                 |
| lvaríte detaily preferovaného kontaktu:        |                                                                |   | Proč je můj účet blokovaný a jak ho odblokují?                                    |
| overe detaily precionaneno kontakte.           |                                                                |   | 3 Jak mohu odmitnout obchodní vztah se zákazníkem?                                |
| Jmeno:                                         |                                                                |   | Jak snižim úroveň svého podnikového účtu s kompletními funkcemi na                |
| Ptimen: •                                      |                                                                |   | standardní verzi?                                                                 |
| Osemane.                                       |                                                                |   | (7) Jak zménim adresu své společnosti?                                            |
| E mail *                                       |                                                                |   |                                                                                   |
| E-mail                                         | 0                                                              |   | Představujeme nové názvy účtů dodavatelů v SAP Business Network                   |
| Prodouženi                                     |                                                                |   | Jak příjmu pozvání/žádost o obchodní vztah od zákazníka?                          |
| Potvrdit telefon:                              |                                                                |   |                                                                                   |
| ID Ariba Network                               | AN11183145030-T                                                |   | () Jak odstranit katalog ze SAP Business Network?                                 |

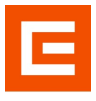

V posledním kroku, klikněte na tlačítko "Odeslat".

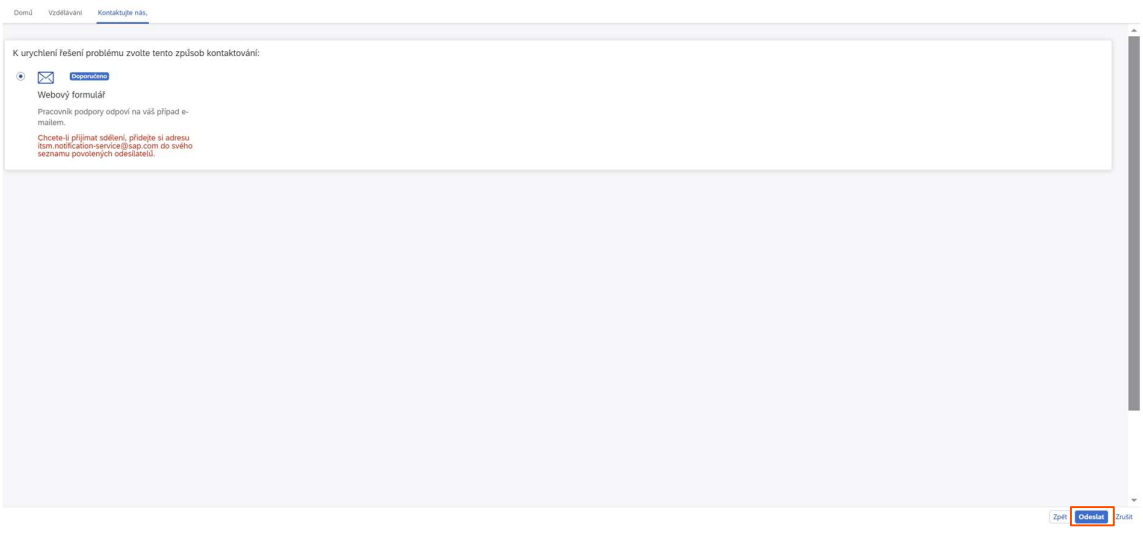

## 4 Podpora při aukcích

Jestliže Vám již běží aukce a potřebujete rychlou pomoc do 60 minut od konce aukce, přihlaste se stejně, jako v kapitole 3.2 a poté vyberte možnost "Další informace".

| Domů Vzdělávání Kontaktujte nás.                                                         |                                                                                                    |                     |   |  |
|------------------------------------------------------------------------------------------|----------------------------------------------------------------------------------------------------|---------------------|---|--|
| Potřebujete rychlou pomoc s událostí, která končí dříve než za 60 minut? Další informace |                                                                                                    |                     |   |  |
|                                                                                          | Jak vám můžeme pomoci?                                                                                                    |                     |   |  |
|                                                                                          | Prohledejte naše články ve znalostní databázi, dokumentaci a výtukové kurzy                                                                                                    | ٩                   |   |  |
|                                                                                          | Zkusit "zrušit objednávku", "e-mailová oznámení", "oprávnění uživatele"                                                                                                    |                     |   |  |
|                                                                                          | Nejdůležitější novinky                                                                                                    |                     |   |  |
|                                                                                          | 97 Help Center - Planned Downtime - Announcement 07 March 2024                                                                                                    |                     | > |  |
|                                                                                          | 43 Action Required by March 2, 2024: Update to Security Header and Compatible Browser Versions                                                                                                    |                     | × |  |
|                                                                                          | Námi doporučená témata                                                                                                    |                     |   |  |
|                                                                                          | Jak molus zehzeit is zamini teise priedzische administrations?<br>Hong das zens tie former administration ser soccer? Olikika alle ministration das diverse predintentine administration of all administration of all administration of all administration of all administration of all administration of all administration of all administration of all administration of all administration of all administration of all administration of all administration of administration of administrati | 2<br>Častě dotazy   | 2 |  |
|                                                                                          | Jak si akhadingi preference e-mailorych notfilasi?<br>Neu oli updata ny urala noticinan preference? Claisa Ja di akaologi preference e-malorych notfilasi? Obposed<br>fastarese mellence beljekanke, nataset on halfasia a utakulika ida kaologi preference e-malorych notfilasi? Obposed<br>pre vieter podtate utakulite a Uben Arba). Posop zminy notfilasi, ksee dostavate, a opara principenje e-malorych<br>odme                                                                                                    | e 🕝<br>Časté dotazy | > |  |

Zde najdete návod na to, jak získat telefonickou pomoc.

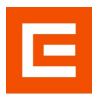

## 4.1 Žádost o podporu z právě probíhající aukce

Přihlásíte se do svého účtu a naleznete si aukci, u které vyhledáváte pomoc. Vpravo nahoře vedle času do konce události kliknete na "Request immediate Assistance".

Tlačítko se zobrazuje pouze v posledních 60 minutách probíhající aukce!

| < SAP                                                                |                            |                         |          |                  | c                            | i 🕆 🖶 💿 🚳                                |
|----------------------------------------------------------------------|----------------------------|-------------------------|----------|------------------|------------------------------|------------------------------------------|
| E Doc4082407571 - Test Auction                                       |                            |                         |          |                  | Request Immediate Assistance | O Time remaining for lot 3.1<br>00:25:13 |
| SAP Ariba Sourcing has a new user interface, Click here to see a vid | leo that highlights the ch | anges to the interface. |          |                  |                              |                                          |
| Overview Bild Console Content Suppliers                              | Report Messa               | ges Award               |          |                  |                              | Actions +                                |
| Bid Console                                                          |                            |                         |          |                  |                              | Π                                        |
| Name                                                                 |                            |                         | End Time | Status           | Lead Bid                     | Lead Bidder                              |
| ▼ 3 Pricing ∨                                                        |                            |                         |          |                  |                              |                                          |
| • ¥ 31 Lot1 ∨                                                        |                            |                         | 3:30 PM  | Open             |                              |                                          |
| 3.11 Line Item 1 V                                                   |                            |                         |          |                  |                              |                                          |
| ○ ▼ 32 Lot 2 ∨                                                       |                            |                         | 3:40 PM  | Open             |                              |                                          |
| 3.2.1 Line Item 2 V                                                  |                            |                         |          |                  |                              |                                          |
|                                                                      |                            |                         |          |                  |                              |                                          |
| View: All Participants View: Extended Price View                     | eriod: AL                  | ~                       |          |                  |                              |                                          |
| Extended Price - Lot 1                                               | Bid History                |                         |          |                  |                              | m                                        |
| 500.23                                                               |                            | Participant             |          | Extended Price 1 | Submission Time              |                                          |
| 500.23<br>500.23                                                     | *5                         | Supplier Company, ULCV  |          | Invited          |                              |                                          |
| 500.13<br>500.13                                                     |                            |                         |          |                  |                              |                                          |
| 500129<br><u>B</u> 500120                                            |                            |                         |          |                  |                              |                                          |
| 9 499.25<br>499.93                                                   |                            |                         |          |                  |                              |                                          |
| 209.23<br>209.23                                                     |                            |                         |          |                  |                              |                                          |
| 499 25<br>899 78                                                     |                            |                         |          |                  |                              |                                          |
| 340: 344 348: 344<br>33 14 03 48                                     |                            |                         |          |                  |                              |                                          |
| time     time                                                        |                            |                         |          |                  |                              |                                          |
|                                                                      |                            |                         |          |                  |                              |                                          |

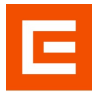

Přesměruje Vás to na stránku Ariba Help center, kde si vyberete dvě možnosti kontaktování, a to buď:

• Necháte si podporou zavolat po vyplnění kontaktních údajů.

| Help Center Contact us                                                                                                    | 8                                                                                                    |                        |
|----------------------------------------------------------------------------------------------------|----------------------------------------------------------------------------------------------------|------------------------|
| Home Learning Contact us                                                                                                    |                                                                                                    |                        |
| We're here to help!<br>Select your preferred method of contact to interact with Product Supp                                                                                                    | port.                                                                                                    |                        |
| Recommended                                                                                                    | \$                                                                                                    |                        |
| We will call you                                                                                                    | Call us directly                                                                                                    |                        |
| Request a call                                                                                                    | Contact us                                                                                                    |                        |
| Confirm your contact details and we will call you. This is the preferred method for expedited support!                                                                                                    | Dial a local or toll-free number to contact Product<br>Support for assistance with your bidding event. Please<br>have your event information ready. |                        |
| Option 1 - We will call you (Record<br>the appropriate product support teat<br>May Context Constitute<br>Inter Context us<br>Context us<br>Context us                                                                                                    | mmended) – Click <i>Request a call</i> and you will be p<br>m with the event information to ensure faster and b<br>8                                | rompt to<br>etter ass  |
| Option 1 - We will call you (Record<br>the appropriate product support tea<br>SAP May center centers of<br>May center centers of<br>May center cente                                                                                                    | mmended) – Click Request a call and you will be p<br>m with the event information to ensure faster and b                                            | rompt to<br>etter ass  |
| Option 1 - We will call you (Record<br>the appropriate product support leases<br>Were Center on<br>Ware Center on<br>More Larging Contact in<br>Reparted inguage of negots - English Conge?<br>Note Faguage of negots - English Conge?<br>Note Faguage of negots - English Conge?                                                                                            | mmended) – Click Request a call and you will be p<br>m with the event information to ensure faster and b                                            | rompt to<br>retter ass |
| Option 1 - We will call you (Record<br>the appropriate product support tea<br>Contact us     Contact us     Contact us     Contact us     Contact us     Contact us     Contact us     Contact us     Contact us     Contact us     Contact us     Contact us     Contact us     Contact us     Contact us     Contact us                                                                                                         | mmended) – Click <i>Request a call</i> and you will be p<br>m with the event information to ensure faster and b                                     | rompt to<br>retter ass |
| Option 1 - We will call you (Record the appropriate product support test support test suppo | mmended) – Click Request a call and you will be p<br>m with the event information to ensure faster and b                                            | rompt to<br>vetter ass |
| Option 1 - We will call you (Record the appropriate product support teal SAP Multi Control Control on Saper Same Same Same Same Same Same Same Same                                                                                                    | mmended) – Click Request a call and you will be p<br>m with the event information to ensure faster and b                                            | rompt to<br>vetter ass |
| Option 1 - We will call you (Record the appropriate product support teal     Soft and appropriate Contact us     Requested anguage of negot. English Conge?     Note Taggage of negot. English Conge?     Note Taggage of negot. English Conge?     Note Taggage of negot. English Conge?     Note Taggage of negot. English Conge?     Note Taggage of negot. English Conge?     Note Taggage of negot. English Conge?     Note Taggage of negot. English Conge?     Note Taggage of negot. English Conge?     Note Taggage of negot. English Conge?     Note Taggage of negot. English Conge?     Note Taggage of negot. English Conge?     Note Taggage of negot. English Conge?     Note Taggage of negot. English Conge?                                                                                                    | mmended) – Click Request a call and you will be p<br>m with the event information to ensure faster and b                                            | rompt to               |
| Option 1 - We will call you (Record the appropriate product support test support test suppo | mmended) – Click Request a call and you will be p<br>mm with the event information to ensure faster and b                                           | rompt to<br>vetter ass |
| Option 1 - We will call you (Record the appropriate product support test support test support and the appropriate product support test support and the appropriate product support and the appropriate support and the appropriate product support and the appropriate product support support support support support support support support support support support support support support support support support support support support support support support support support support support suppor | mmended) – Click <i>Request a call</i> and you will be p<br>m with the event information to ensure faster and b                                     | rompt to<br>better ass |

• Zavoláte si sami na podporu po výběru země.

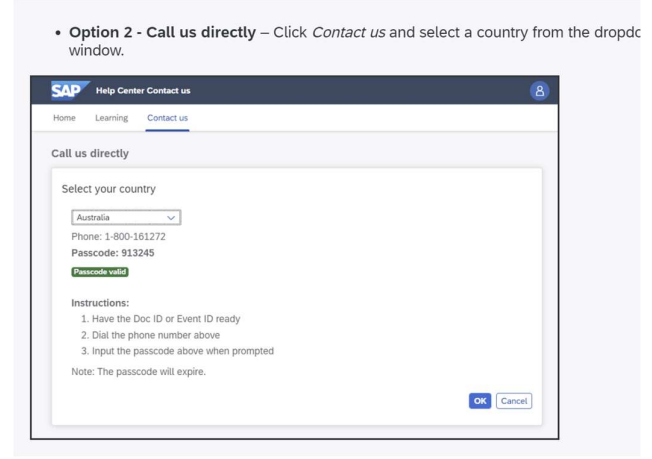